# USING VERISK HEALTH (D2HAWKEYE) TO ACCESS BCBSIL HMO ILLINOIS AND BLUE ADVANTAGE HMO PROVIDER QUALITY INITIATIVES

# **PROVIDER USER GUIDE**

Prepared By: Rajeshwar Rao Kalvakota HCM Quality & Research& Analytics

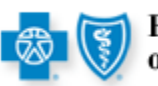

BlueCross BlueShield of Illinois

| 1 | Intro          | duction                                                                                                | 3        |
|---|----------------|----------------------------------------------------------------------------------------------------|----------|
|   | 1.1            | About This Document                                                                                    | 3        |
|   | 1.2            | Background                                                                                             | 3        |
| 2 | Logg           | ing into the D2 Through McKesson                                                                       | 4        |
|   | 2.1            | Logging into D2 through McKesson                                                                       | 4        |
|   | 2.2            | Summary Reports                                                                                        | 9        |
|   | 2.3            | Member Data 1                                                                                          | 0        |
|   | 2.4            | Downloading Member Data as CSV                                                                         | 0        |
|   | 2.5<br>Quality | Member Data from (E001) Executive Summary/ Standard Report/HMO/ 25 BCBS-IL Provid<br>Initiative Report | er<br>14 |
|   | 2.6            | Selecting Contract Entity & Site 1                                                                     | 17       |
| 3 | Prob           | lem Resolution – Verisk Health ( D2Hawkeye)1                                                           | 8        |
| 4 | Trou           | bleshooting1                                                                                           | 9        |
| 5 | FAQ            | s                                                                                                    | 20       |

### **Revision History**

| Date       | By whom                 | Version # |
|------------|-------------------------|-----------|
| 07/10/2009 | Rajeshwar Rao Kalvakota | 1         |
|            |                         |           |
|            |                         |           |
|            |                         |           |

### 1 Introduction

Blue Cross Blue Shield of Illinois<sup>TM</sup> has introduced a Data Aggregation Project (DAP) that entails the collection, validation, grouping and reporting of all PCP provider encounter data and BCBIL Claims data for each contracting entity. Verisk Health (D2Hawkeye) and IntelliClaim (McKesson) has been designated as the vendors responsible for the warehousing and reporting of this data.

This reporting would enable Contract Entities to easily download members for outreach initiatives in real time.

#### 1.1 About This Document

This user guide is specifically for the HMO QI Fund project data (Report 25.1 - 25.1.1 & 25.1.2).

| 25.1   | Preventive Care Management                      |
|--------|-------------------------------------------------|
|        | Preventive Care Management Summary Report       |
| 25.1.1 |                                                 |
|        | Preventive Care Management Member Detail Report |
| 25.1.2 |                                                 |

#### 1.2 Background

For 2009, the HMO Illinois / BlueAdvantage HMO Medical Service Agreement (MSA) include outreach initiatives in the following HMO QI Fund Projects.

| QI Fund Project             | Physician<br>Outreach | Member<br>Outreach | Project Deadline |
|-----------------------------|-----------------------|--------------------|------------------|
| Colorectal Cancer Screening | Х                     | Х                  | 10/16/2009       |
| Breast Cancer Screening     | Х                     | Х                  | 10/16/2009       |
| Cervical Cancer Screening   | Х                     | Х                  | 10/16/2009       |

Please see the project-specific instructions for information about project requirements.

## 2 Logging into the D2 Through McKesson

#### 2.1 Logging into D2 through McKesson

1) Open your browser and type in https://bcbsil-dap.claimsxten.com/WebCOPS4/Login.asp

| IntelliClaim Customer Page - Microsoft Internet Explorer                                    | _ <del>_</del> <del>_</del> <del>_</del> <del>_</del> <del>_</del> <del>_</del> <del>_</del> <del>_</del> <del>_</del> <del>_</del> |
|---------------------------------------------------------------------------------------------|----------------------------------------------------------------------------------------------------|
| Eile Edit View Favorites Iools Help                                                         |                                                                                                    |
| 🔇 Back + 🕗 + 😰 🚮 🔎 Search 👷 Favorites 🛛 🏯 + 🌭 🎉                                             |                                                                                                    |
| Address 🕘 111ps://bcbsil-dep.claimsxten.com/WebCOP54/Login.asp                              | 💌 🎅 Go 🛛 Links 🎽                                                                                                    |
| MCKESSON                                                                                    |                                                                                                    |
| Empowering Healthcare                                                                       |                                                                                                    |
| Home                                                                                        |                                                                                                    |
| Customer Login                                                                              |                                                                                                    |
|                                                                                             |                                                                                                    |
| Customer ID: Enter your Customer ID, User Name and<br>Password, and press the Login button. |                                                                                                    |
| User Name: Use of this application constitutes acceptance                                   |                                                                                                    |
| Password of the remis of use.                                                               |                                                                                                    |
| Login                                                                                       |                                                                                                    |
|                                                                                             |                                                                                                    |
| Home                                                                                        |                                                                                                    |
|                                                                                             |                                                                                                    |
|                                                                                             |                                                                                                    |
|                                                                                             |                                                                                                    |
|                                                                                             |                                                                                                    |
|                                                                                             |                                                                                                    |
|                                                                                             |                                                                                                    |
|                                                                                             |                                                                                                    |
|                                                                                             |                                                                                                    |
|                                                                                             |                                                                                                    |
| Done Done                                                                                   | 🔒 💣 Internet                                                                                                    |

2) Type in your credentials and click Login.

| Customer Login |                                                                                                    |  |  |  |  |
|----------------|----------------------------------------------------------------------------------------------------|--|--|--|--|
| Customer ID:   | Enter your Customer ID, User Name and<br>Password, and press the Login button.<br>Use of this application constitutes acceptance<br>of the Terms of Use. |  |  |  |  |
|                | Login                                                                                                    |  |  |  |  |

Login is simple. There are three fields that require data:

1. **Customer ID:** This is always BCBSIL\_DAP. This must be all capitals and must be typed in exactly as appears.

2. User Name: You will be provided with a User Name. This must be typed in exactly as provided to you. If you do not know your user name, please contact us.

3. Password: You will be provided a unique password. The password is case-sensitive.

4. Click on the button labeled" **Login**". You should now be logged into McKesson. If you are having difficulty with the login procedure, please contact us.

| ClaimsXten - Microsoft Internet Explorer      |                                                                                                    | فاحا                                                     |
|-----------------------------------------------|----------------------------------------------------------------------------------------------------|----------------------------------------------------------|
| le Edit View Favorites Icols Help             |                                                                                                    |                                                          |
| 🕽 Back 🔹 🜍 🕐 📓 👔 🎾 Sour                       | dr 🙀 Favoritos 🐴 - 🍓 🛍                                                                                                    |                                                          |
| dress 👔 https://bcbsil-dap.claimsxten.com/Wei | cCPS4/WebCOPS.asp                                                                                                    | 🕑 🛃 Go 🛛 LINIS 🎽 🍕                                       |
| MEKESSON                                      |                                                                                                    |                                                          |
| lone Log of                                   | BCBSIL Data Aggregation                                                                                                    |                                                          |
| BCBSIL                                        |                                                                                                    |                                                          |
| D2                                            |                                                                                                    |                                                          |
| Uxer                                          | Welcome to                                                                                                    |                                                          |
|                                               | ClaimsXten                                                                                                    |                                                          |
|                                               |                                                                                                    |                                                          |
|                                               | CONVEXENT & DOOM INCRESSON CORPORATION AMOUND ONE OF ITS SUBSIDARIES ALL, NEXTE REER<br>SOTWARE IS SOVERNED BY A LICENSE SOREMENT. THIS SOTWARE CONTAINS CONTENTLA, PRO-<br>TRADE SECRET INFORMATION OF INCRESSON CORPORATION AND/OR ONE OF ITS SUBSIDARIES AND I<br>UNITED STREES AND INTERNATIONAL CONVINCIANAD OTHER INTELLECTOLA, PHODEMIT LANSY. | IVEO, USE OF THIS<br>OPRIETARY AND<br>IS PROTECTED UNDER |
|                                               | CPT >> ONLY 2008 AMERICAN MEDICAL ASSOCIATION ALL RIGHTS RESERVED. CPT IS A TRADEMARK O<br>MEDICAL ASSOCIATION.                                                                                                    | DF THE AMERICAN                                          |
|                                               |                                                                                                    |                                                          |
|                                               |                                                                                                    |                                                          |
|                                               |                                                                                                    |                                                          |
|                                               |                                                                                                    |                                                          |
|                                               |                                                                                                    |                                                          |
|                                               |                                                                                                    |                                                          |
|                                               |                                                                                                    |                                                          |
|                                               |                                                                                                    |                                                          |
|                                               |                                                                                                    |                                                          |
|                                               |                                                                                                    |                                                          |
|                                               |                                                                                                    |                                                          |
|                                               |                                                                                                    |                                                          |
|                                               |                                                                                                    |                                                          |
|                                               | Rajeshv                                                                                                    | war Kalvakota - Friday, July 24, 2009 9:43:10 AM         |
|                                               |                                                                                                    |                                                          |
|                                               |                                                                                                    | A Internet                                               |

#### You should see this screen.

Click on D2 to Expand

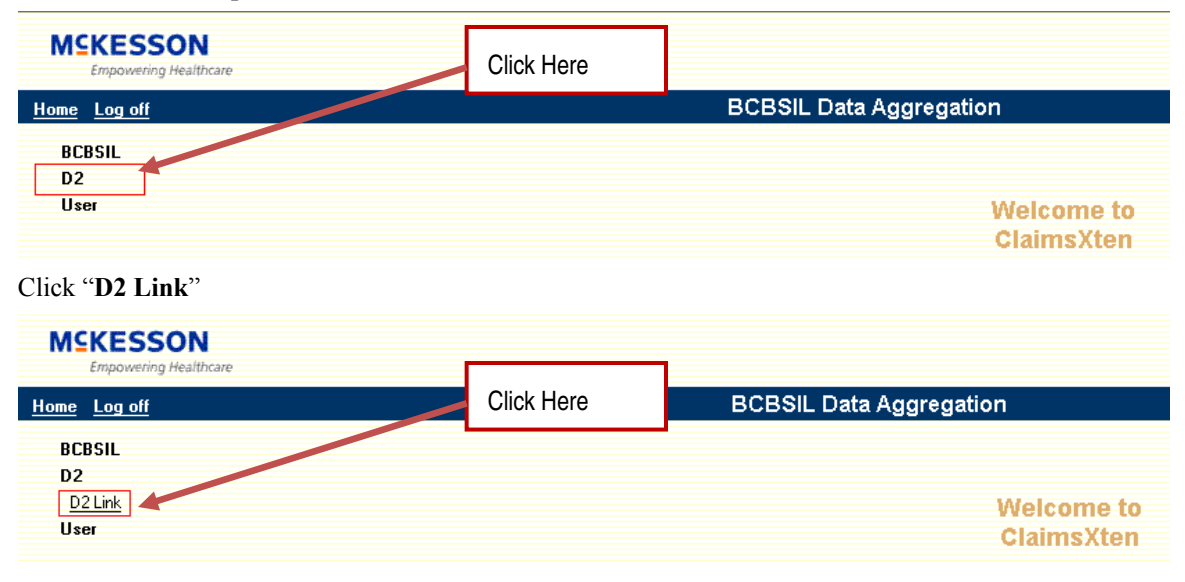

| Hide Navigation ×                                                                                                 | Hide Preferences                                                              | 🖾 Excer 🔽 Customiz | - 21                   | lelp                    |          |                                                                                                    |        |
|----------------------------------------------------------------------------------------------------|-------------------------------------------------------------------------------|--------------------|------------------------|-------------------------|----------|----------------------------------------------------------------------------------------------------|--------|
| Yy D2Explorer<br>Executive Summary 🕋 😭<br>Application Notes<br>Options                                            | Business Levels [<br>Product All<br>Employer Group All<br>Contract Entity All | ><br>><br>>        | Anal<br>Jun 07<br>Repo | ysis Period 🕑           | E001     | Evenutive S                                                                                                    |        |
| Analytics 🌱                                                                                                    | Site All                                                                      | •                  |                        |                         | E001-    | -Executive S                                                                                                    | ummary |
| <u>Case Manager</u><br><u>Claims</u><br><u>Conversion Analyzer</u><br><u>Demography</u><br><u>Disease Manager</u> | - Cost Summary<br>Medical Plan Paid                                           |                    |                        | Full Cycle<br>\$4,286,6 | Scree    | ı                                                                                                    |        |
| Executive Summary 🛭 🏫 🚔                                                                                           | Pharmacy Plan Paid                                                            |                    | Þ                      | \$715,81                | 4,640    |                                                                                                    |        |
| Expense Distribution                                                                                              | Total Plan Paid                                                               |                    | <b>B</b>               | \$5,002,445             | 5,265    |                                                                                                    |        |
| Healthcare Metrics                                                                                                | Total % Employee Paid                                                         |                    |                        |                         | 4.9      | 19.0                                                                                                    |        |
| Hospital Profiler                                                                                                 | PMPM Summary                                                                  |                    |                        |                         |          |                                                                                                    |        |
| Network Utilization                                                                                               | Medical Plan Paid PMPM                                                        |                    | <b>F</b>               | \$20                    | 07.88    | \$209.47                                                                                                    |        |
| Provider Profiler                                                                                                 | Pharmacy Plan Paid PMP                                                        | M                  | ×                      | 50                      | 37.37    | \$42.79                                                                                                    |        |
| Quality & Risk Measures                                                                                           | Place of Service                                                              | Summary (PMPM)     |                        |                         |          | (Annual States of States of States o |        |
| Rx Conflicts                                                                                                    | Inpatient Hospital Plan Pr                                                    | sicl               |                        | \$6                     | 31.20    | \$67.33                                                                                                    |        |
| Spikes                                                                                                    | Outpatient Hospital Plan                                                      | Paid               |                        | 57                      | 71,09    | \$63.85                                                                                                    |        |
| luery Builder 🔷                                                                                                   | Office Plan Paid                                                              |                    |                        | \$                      | 34.90    | \$47.61                                                                                                    |        |
| Jutreach 🔦                                                                                                    | Emergency Room Plan P                                                         | aid                |                        |                         | 61.94    | \$10.40                                                                                                    |        |
| eports ^                                                                                                    | - Utilization Metri                                                           | :5                 | -                      | 9                       | andren l |                                                                                                    |        |
| ocumentation 🐣                                                                                                    | Inpatient Days Per 1000                                                       |                    |                        |                         | 547.5    | 251.6                                                                                                    |        |
| McKesson/HMOI                                                                                                    | ER Visits Per 1000                                                            |                    | <b>•</b>               | -                       | 238.5    | 199.4                                                                                                    |        |
| Jun U7 thru May 09                                                                                                | Office Visits for Medical                                                     | Care Per 1000      |                        | 2,4                     | 401.7    | 2,784.9                                                                                                    |        |
| D2Explorer 5.2.1                                                                                                  | Prescriptions Per 1000                                                        |                    |                        | 7,2                     | 225.7    | 8,538.3                                                                                                    |        |
| D2Hawkeye, Inc.                                                                                                   | Prescriptions % Generic                                                       |                    | F                      |                         | 59.3     | 54.0                                                                                                    |        |

Once it loads you will be able to see this screen (D2Explorer (E001) Executive Summary)

Click "Reports" to Navigate / Expand the selection

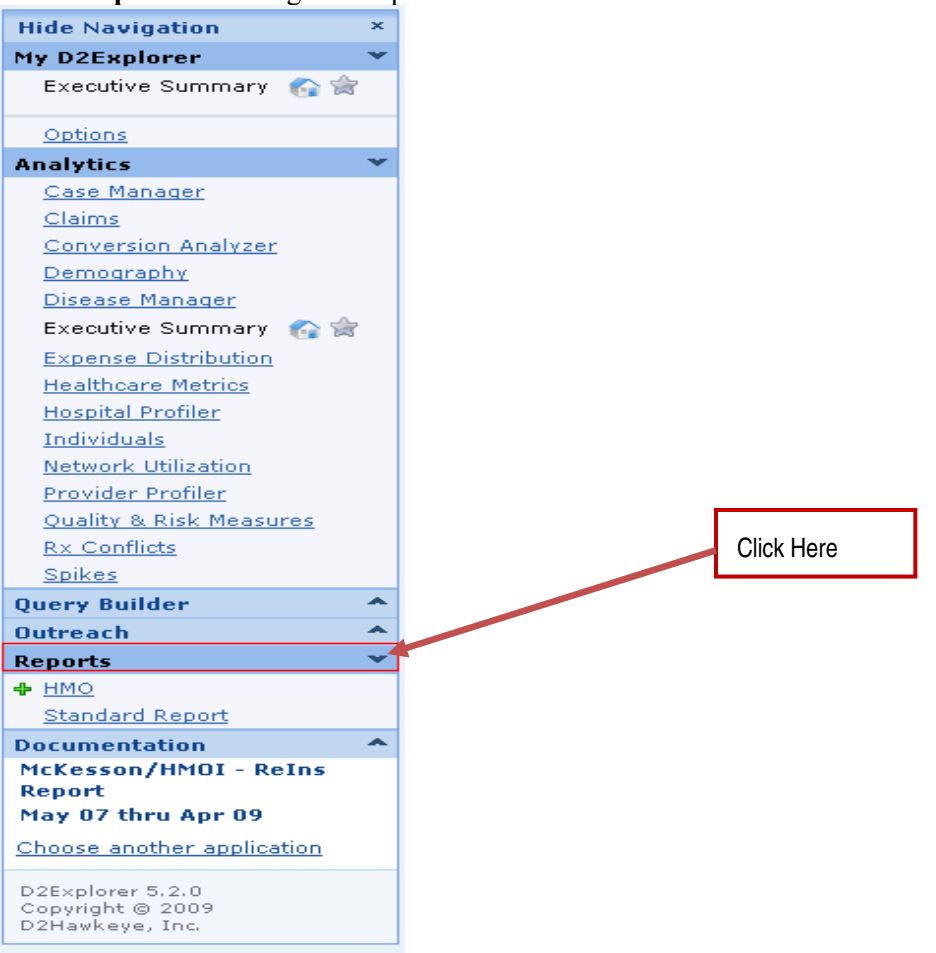

| Check on a miniter to mavigate/E                       | xpand the selection |            |
|--------------------------------------------------------|---------------------|------------|
| Reports 👻                                              |                     | Click Here |
|                                                        |                     |            |
| <u>1 Claim Processing Time</u>                         |                     |            |
| <u>3 Summary Liability Report</u>                      |                     |            |
| 4 Summary IBNR Report                                  |                     |            |
| 5 Risk Exclusion Report                                |                     |            |
| 💠 <u>9 Top 10</u>                                      |                     |            |
| <u>14 Provider Type/Specialty</u><br><u>BenchMark</u>  |                     |            |
| <u>15 Summary of Health Plan</u><br><u>Claims</u>      |                     |            |
| 16 Expense Distribution                                |                     |            |
| <u>18 Risk Index</u>                                   |                     |            |
| 19 Reinsurance Report                                  |                     |            |
| 20 Claim Exclusion Report                              |                     |            |
| <u>21 Appendix B Chargeback</u><br><u>Report</u>       |                     |            |
| <u>24 Duplicate Claims</u><br>Exclusion Report         |                     |            |
| 25 BCBS-IL Provider<br>Quality Initiative Reports      |                     |            |
| 26 Claim Denial Report                                 |                     |            |
| 27 Claim Detail Report                                 |                     |            |
| 28 BCBS-IL Prescription<br>Drug Program Reports        |                     |            |
| 29 Rx Data Export Report                               |                     |            |
| <u>30 Estimated UM Fund</u><br>Earnings To Date Report |                     |            |
| 31 UM Report                                           |                     |            |
| 32 UM Office Penalty Report                            |                     |            |
| 33 UM Quarterly Report                                 |                     |            |
| Standard Report                                        |                     |            |

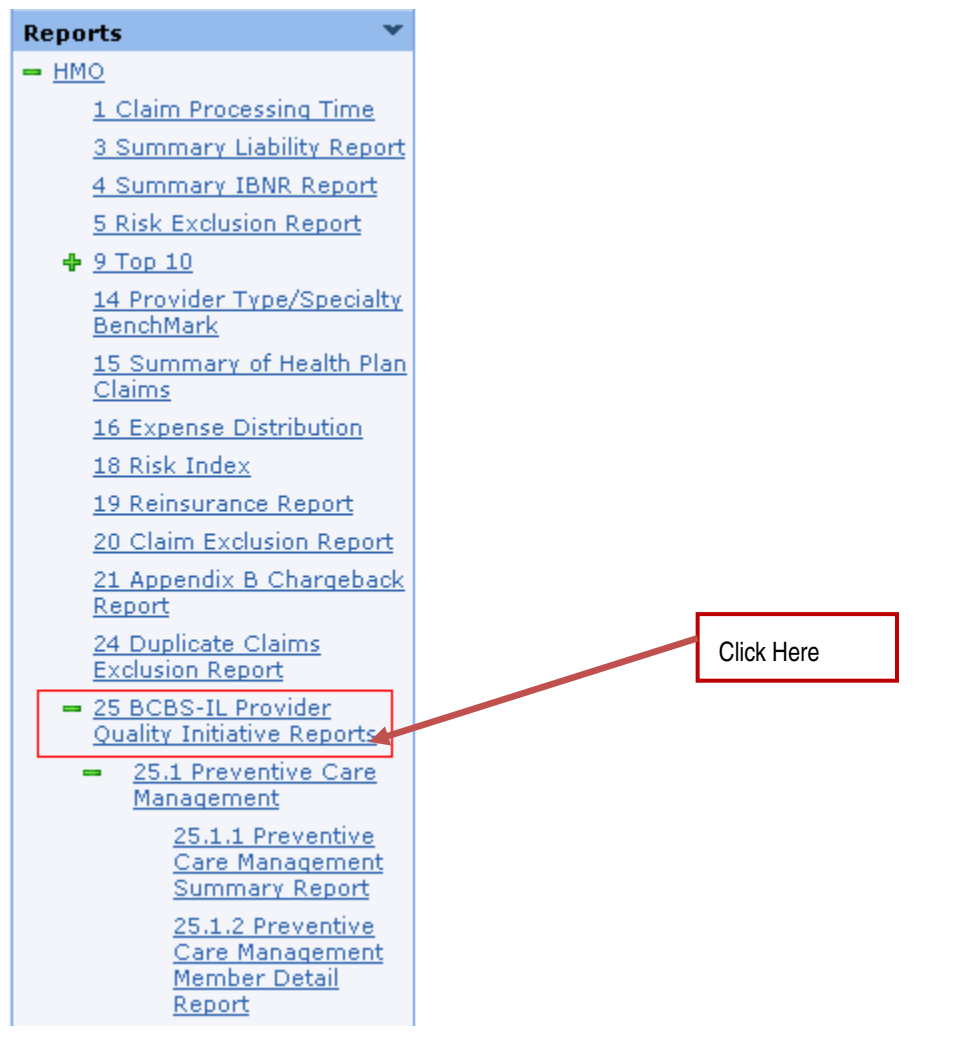

Click on "25 BCBS-IL-Provider Quality Initiative Reports" to Navigate/Expand the selection

Click on "25.1 Preventive Care Management" to Navigate/Expand the selection

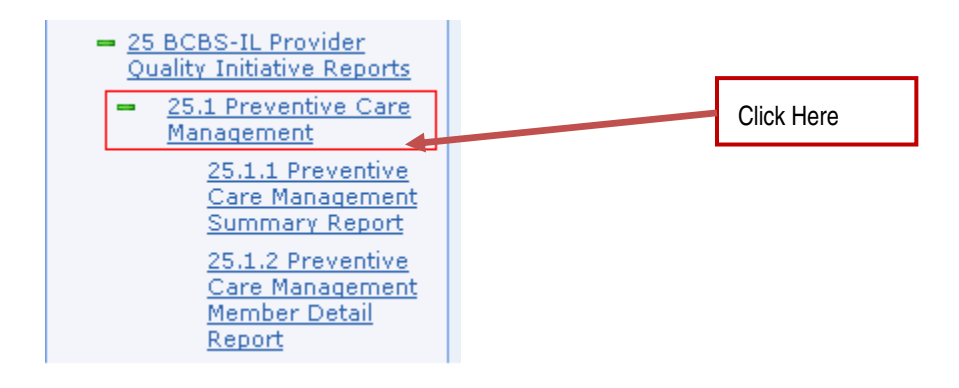

#### 2.2 Summary Reports

To see the Summary Report : Click ""25.1.1 Preventive Care Management Summary Report"

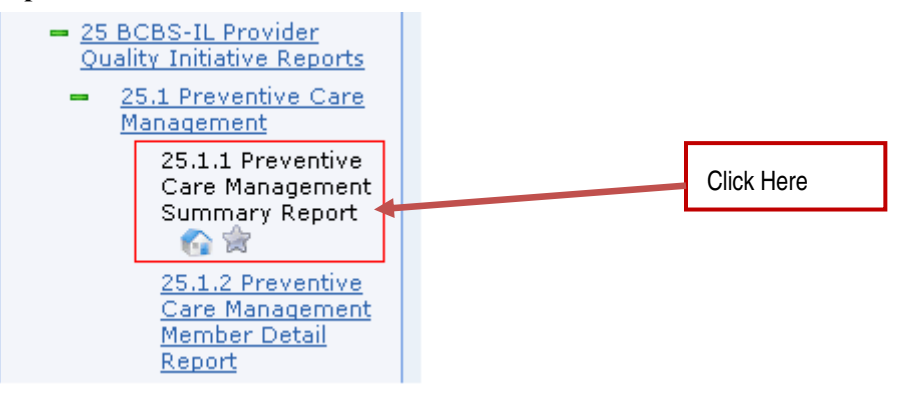

"(BCBS-IL 025-1-1) Preventive Care Management: Summary Report" Screen

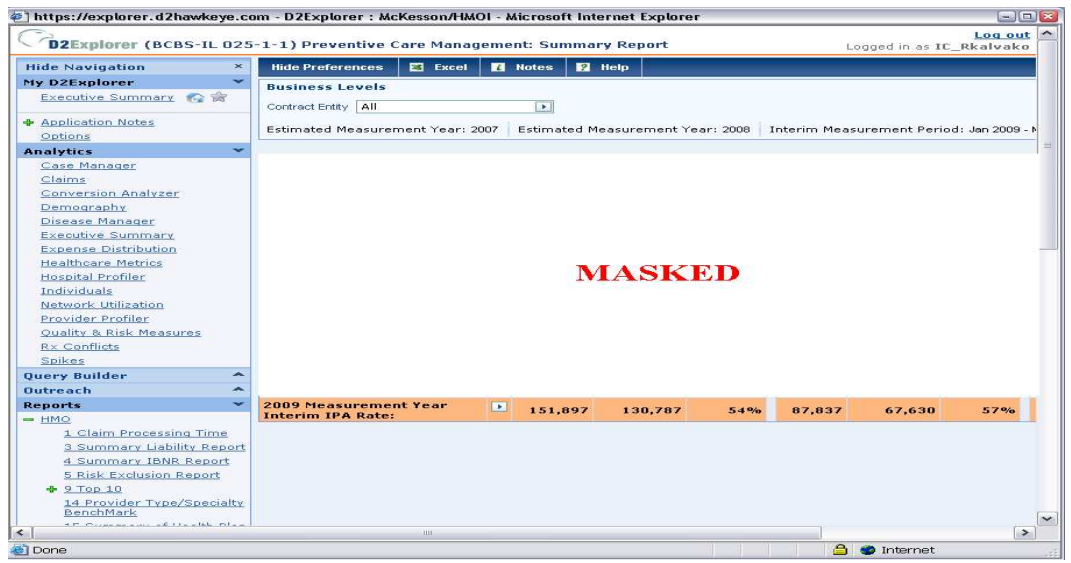

#### 2.3 Member Data

From (BCBS-IL 025-1-1) Preventive Care Management: Summary Report

Hover Over to Navigate / Expand your selection for various project specific Member details.

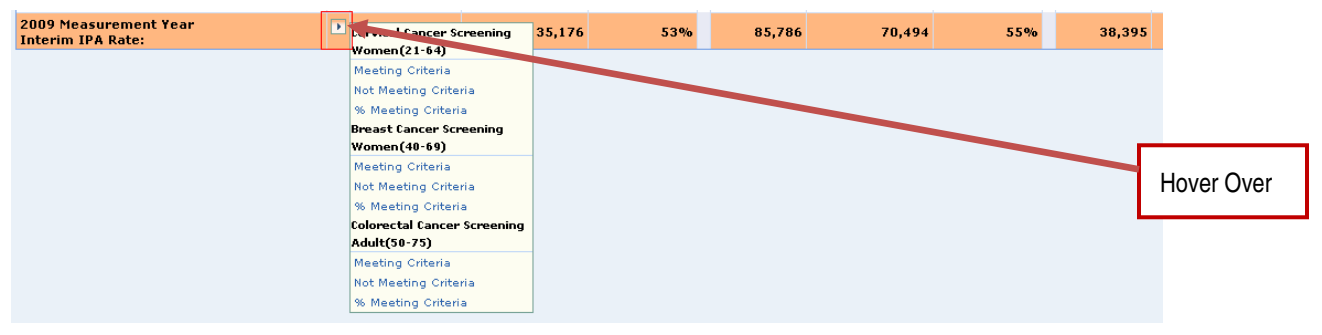

Click the criteria to view member information; in this particular example "Cervical Cancer Screening- Not Meeting Criteria."

| 😰 D2Explorer : McKesson/HMOI - Reins Report - Microsoft Internet Explorer 📃                            |                                        |                          |                                          |                                                           |  |  |  |  |  |
|----------------------------------------------------------------------------------------------------|----------------------------------------|--------------------------|------------------------------------------|-----------------------------------------------------------|--|--|--|--|--|
| Elle Edit View Favorites Iools Help                                                                    |                                        |                          |                                          |                                                           |  |  |  |  |  |
| 🔇 Back 🔹 🕥 🕤 📓 🕎 Search 🧙 Favorites 🛔 🕹 🎇                                                              |                                        |                          |                                          |                                                           |  |  |  |  |  |
| Address 餐 https://explorer.d2hawkeye.com/c                                                             | 12/hmoReport/providerQualityInitiative | e/BCBS_IL025_1.jsf       |                                          | 🝸 🔁 Go 🛛 Links 🎽 🍕                                        |  |  |  |  |  |
| D2Explorer (BCBS-IL-025-1-2) Preventive Care Management: Member Detail Logged in as Rajeshwar Kalvakot |                                        |                          |                                          |                                                           |  |  |  |  |  |
| Close Hide Preferences Send To CS                                                                      | 🖌 📝 Customize 🛛 View All 🚺             | Notes 🤰 Help             |                                          | May 07 thru Apr (                                         |  |  |  |  |  |
| Business Levels Measurement Year > Gender >   Contract Entity All 2009 Interim Fensle                  |                                        |                          |                                          |                                                           |  |  |  |  |  |
|                                                                                                    |                                        |                          | Records 1-25 of 135,176 🐗                |                                                           |  |  |  |  |  |
|                                                                                                    |                                        |                          | Cervical                                 | Cancer Screening                                          |  |  |  |  |  |
|                                                                                                    |                                        |                          | Women Betwe                              | een 21 - 64 Years Of Age                                  |  |  |  |  |  |
| Individual<br>ID. Last Name First Name                                                                 | DOB GenderAge RI Phone                 | Address1 Address2 City 5 | State ZipCode Site Date Measure Criteria | Meets Meets<br>Numerator Benominator<br>Criteria Criteria |  |  |  |  |  |
| <b>%</b>                                                                                               |                                        |                          | <u> </u>                                 | >>                                                        |  |  |  |  |  |

#### 2.4 Downloading Member Data as CSV

Click "Send to CSV"

| <b>D2Explorer</b> (BCBS-IL-025-1-2) Preventive Care Management: Member Detail |                  |             |             |          |         |                     |  |
|-------------------------------------------------------------------------------|------------------|-------------|-------------|----------|---------|---------------------|--|
| 🗙 Close                                                                       | Hide Preferences | Send To CSV | 💋 Customize | View All | i Notes | <mark>?</mark> Help |  |
|                                                                               |                  |             | Click Here  | ]        |         |                     |  |

You will see this screen.

#### Click on "Please Click here to download the CSV" hyperlink

| Open CSV |                                       | X |            |
|----------|---------------------------------------|---|------------|
|          | Please click here to download the CSV |   | Click Here |
|          |                                       |   |            |
|          |                                       |   |            |
|          | 27 0002111111 100                     |   |            |

#### Click "Save"

| File Dow        | mload 🛛 🔊                                                                                                    |            |
|-----------------|----------------------------------------------------------------------------------------------------|------------|
| Do you          | want to open or save this file?                                                                                                    |            |
| 2               | Name: 175-202126151247239314976_BCB5-IL-025-2.zip<br>Type: WinZip File, 37.7 KB<br>From: explorer.d2hawkeye.com                                                                          |            |
| ☑ Al <u>w</u> a | upen <u>save</u> cancel                                                                                                    | Click Here |
| 0               | While files from the Internet can be useful, some files can potentially<br>harm your computer. If you do not trust the source, do not open or<br>save this file. <u>What's the risk?</u> |            |

Save in your desired location – in this particular example "Desktop" Click "Save"

| Save As                                                                  |                         |                       |                     |     | ? ×    |            |
|--------------------------------------------------------------------------|-------------------------|-----------------------|---------------------|-----|--------|------------|
| Save jn:                                                                 | 🞯 Desktop               |                       | • 3 🕫               | ⊳ 🖽 |        |            |
| My Recent<br>Documents<br>Desktop<br>My Computer<br>My Network<br>Places | Wy Computer             | aces<br>ations        |                     |     |        |            |
|                                                                          | ,<br>File <u>n</u> ame: | -20112657121302289467 | 9_BCBS-IL-025-2.zip | •   | Save 🔶 | Click Here |
|                                                                          | Save as type:           | WinZip File           |                     | •   | Cancel |            |

Go to the location you have saved the member file and "Double Click" the zip file.

| 175-20112657<br>121302289467<br>9_BCB5-IL-025<br>-2.zip |                         |  |  |
|---------------------------------------------------------|-------------------------|--|--|
| Vergree<br>inging Fresh Technology To You               | <b>en</b><br>ur Desktop |  |  |

|                 |                    | 21   |                       |
|-----------------|--------------------|------|-----------------------|
| User quide D2.d | 🚺 untitled - Paint | 100% | « 🔼 🎯 🛒 🖉 🍋 📮 9:56 AM |
|                 |                    |      |                       |

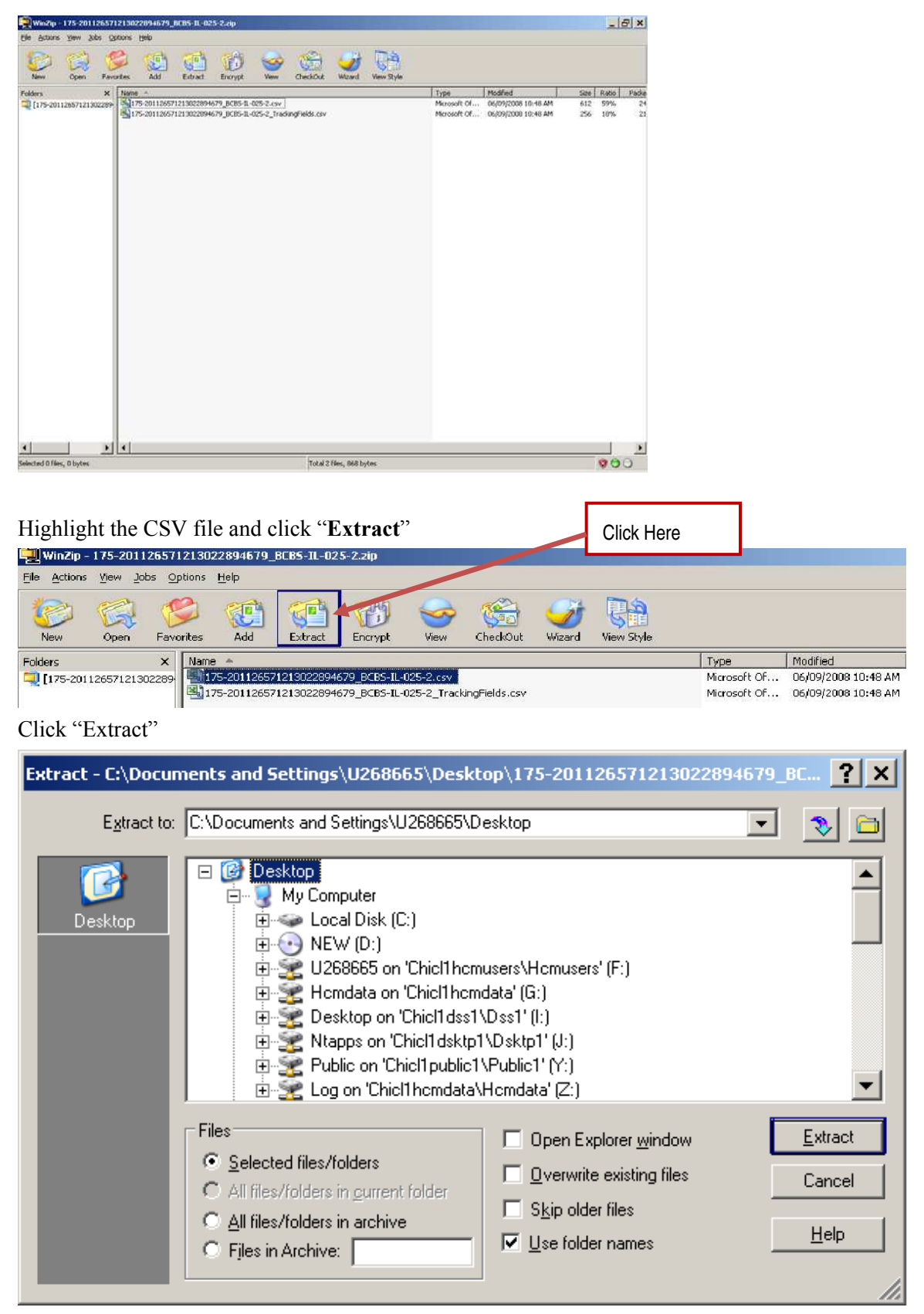

Now you should see your Member data for that particular category in the extracted location.

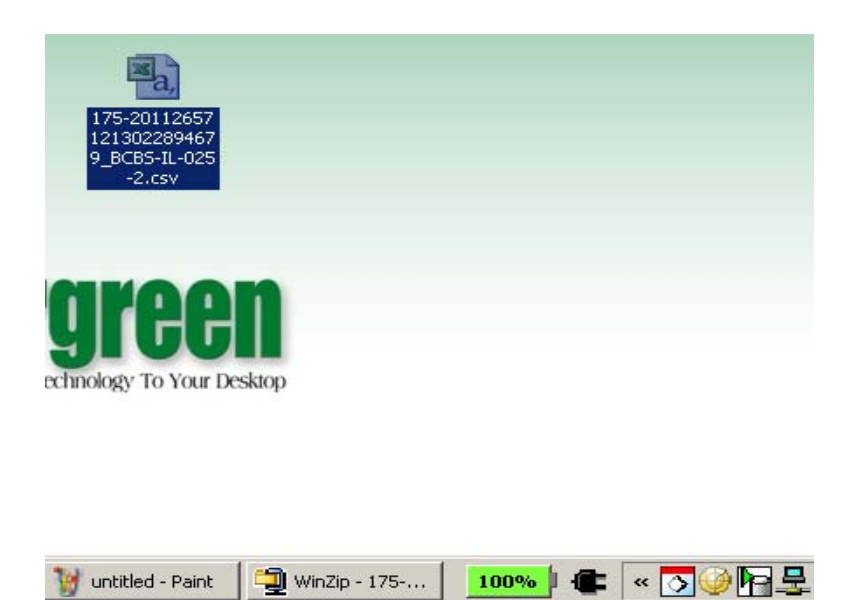

# 2.5 Member Data from (E001) Executive Summary/ Standard Report/HMO/ 25 BCBS-IL Provider Quality Initiative Report

Click 25.1.2 Preventive Care Management Member Detail Report

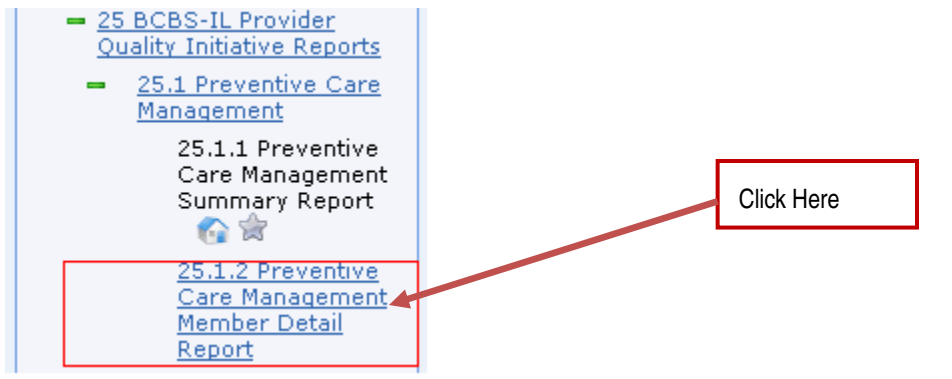

You will see this screen "(BCBS-IL-025-1-2) Preventive Care Management: Member Detail"

| The Bar Jow ( Barues Topis Topis                                                                                |     |                 |           |           |        |        |                  |        |          |          |          |      |       |         |        |            |       |            |
|----------------------------------------------------------------------------------------------------|-----|-----------------|-----------|-----------|--------|--------|------------------|--------|----------|----------|----------|------|-------|---------|--------|------------|-------|------------|
| 😋 Back 🔹 📀 🐁 😰 🏠 🔎 Search 🌟 Favorites 🛛 🏯 😂 🛍                                                                   |     |                 |           |           |        |        |                  |        |          |          |          |      |       |         |        |            |       |            |
| 🖞 🐨 👩 https://explorer.d2hawkeye.com/d2/hmoReport/providerQualityInitiative/BCBS_IL025_2.jsf 🔍 🕑 🔂 Go 🛛 Links 🎽 |     |                 |           |           |        |        |                  |        |          |          |          |      |       |         |        |            |       |            |
| D2Explorer (BCBS-IL-025-1-2) Preventive Care Management: Member Detail Logged in as Rajeshwar Kalv.             |     |                 |           |           |        |        |                  |        |          |          |          |      |       |         |        |            |       |            |
| Hide Navigation ×                                                                                               | Hi  | de Preferenc    | es Send T | o CSV     | 🖉 Cust | tomize | View All         | L      | lotes    | 2 Help   |          |      |       |         |        |            |       |            |
| My D2Explorer                                                                                                   |     |                 |           |           |        |        |                  |        |          |          |          |      |       |         |        |            |       |            |
| Analytics 👻                                                                                                    | Б   | Isiness Lev     | ers       |           |        | meas   | uremen           | t tear | <u> </u> | ender 🗾  |          |      |       |         |        |            |       |            |
| Case Manager                                                                                                    | Co  | ntract Entity 🖡 | All       |           | •      | 2009 1 | 2009 Interim All |        |          |          |          |      |       |         |        |            |       |            |
| Claims                                                                                                    | Sit | e 4             | All       |           | •      |        |                  |        |          |          |          |      |       |         |        |            |       |            |
| Conversion Analyzer                                                                                             |     |                 |           |           |        |        |                  |        |          |          |          |      |       |         |        | Bay        | oorde | 1-25 of 4  |
| <u>Demography</u>                                                                                               |     |                 |           |           |        |        |                  |        |          |          |          |      |       |         | _      | KOI        | corus | 1-23 01 40 |
| Disease Manager                                                                                                 |     |                 |           |           |        |        |                  |        |          |          |          |      |       |         |        |            |       |            |
| Executive Summary                                                                                               |     |                 |           |           |        |        |                  |        |          |          |          |      |       |         |        |            |       |            |
| Expense Distribution                                                                                            |     |                 |           |           |        |        |                  |        |          |          |          |      |       |         |        |            |       |            |
| Healthcare Metrics                                                                                              |     | Individual      |           |           |        |        |                  |        |          |          |          |      |       |         |        | Initiation |       | Meets Er   |
| Hospital Profiler                                                                                               |     | ID.             | Last Name | First Nam | e      | DOB    | Gender           | Age RI | Phone    | Address1 | Address2 | City | State | ZipCode | : Site | Date       |       | Measur     |
| Individuals                                                                                                    | 2   |                 |           |           |        |        |                  |        |          |          |          |      |       |         |        |            | >>>>  | <          |

Select "Contract Entity"

Select "Site"

Select all the Business Levels as necessary

| Business Le     | vels | Measurement Year 🕨 | Gender 🕨 |
|-----------------|------|--------------------|----------|
| Contract Entity | All  | 2009 Interim       | All      |
| Site            | All  |                    |          |

Click "Send to CSV" to download the member data as CSV file and follow the steps from section 2.4.

| Hide Preferer   | ices | Send To CSV | 🗾 Customize | View All  | 🚺 Notes | ? Help   |  |  |  |
|-----------------|------|-------------|-------------|-----------|---------|----------|--|--|--|
| Business Le     | vels | Send        | No CSV Me   | asurement | Year 🕨  | Gender 🕨 |  |  |  |
| Contract Entity | All  |             | 200         | 9 Interim |         | All      |  |  |  |
| Site            | All  |             |             |           |         |          |  |  |  |
|                 |      |             |             |           |         |          |  |  |  |
|                 |      |             |             | Click H   | lere    |          |  |  |  |

Click "Customize" to customize the view.

| Hide Prefere    | nces   | Send To CSV       | 🗾 Customize         | View All    | i Notes | <mark>?</mark> Help |  |
|-----------------|--------|-------------------|---------------------|-------------|---------|---------------------|--|
| Business Le     | vels   |                   | Custo               | mize Form   | Year 🕨  | Gender 🕨            |  |
| Contract Entity | All    |                   | 2003                | плети       |         | All                 |  |
| Site            | All    |                   |                     |             |         |                     |  |
| Select or Unsel | ect th | e fields based of | n your criteria and | d Click "Ap | oply    |                     |  |
|                 |        |                   |                     |             |         | Click Here          |  |

| Form Customization                                                                          |                                                                                               | X |  |  |  |
|---------------------------------------------------------------------------------------------|-----------------------------------------------------------------------------------------------|---|--|--|--|
| 🗹 Individual ID                                                                             | 🗹 Last Name                                                                                   | ^ |  |  |  |
| 🗹 First Name                                                                                | ✓ DOB Date Of Birth                                                                           |   |  |  |  |
| 🗹 Gender                                                                                    | 🗹 Age                                                                                         |   |  |  |  |
| 🗹 RI Risk Index                                                                             | ✓ Phone                                                                                       |   |  |  |  |
| Address1                                                                                    | Address2                                                                                      |   |  |  |  |
| City                                                                                        | 🗹 State                                                                                       |   |  |  |  |
| ☑ ZipCode                                                                                   | 🗹 Site                                                                                        |   |  |  |  |
| ✓ Initiation Date                                                                           | Meets Enrollment Measure<br>Criteria Cervical Cancer Screening -<br>meets enrollment criteria |   |  |  |  |
| Meets Numerator<br>Criteria Cervical Cancer Screening -<br>meets numerator criteria         | Meets Denominator<br>Criteria Cervical Cancer Screening -<br>meets denominator criteria       |   |  |  |  |
| Meets Enrollment Measure<br>Criteria Breast Cancer Screening -<br>meets enrollment criteria | Meets Numerator Criteria Breast<br>Cancer Screening - meets numerator<br>criteria             |   |  |  |  |
| Meets Denominator<br>Criteria Breast Cancer Screening -<br>Apply Save Reset                 | Meets Enrollment Measure<br>Criteria Colorectal Cancer Screening -<br>Cancel                  | ~ |  |  |  |

#### Using Filters to filter data

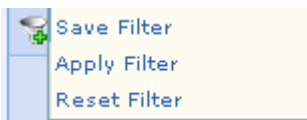

Use the black space below each field to enter criteria and click apply filter.

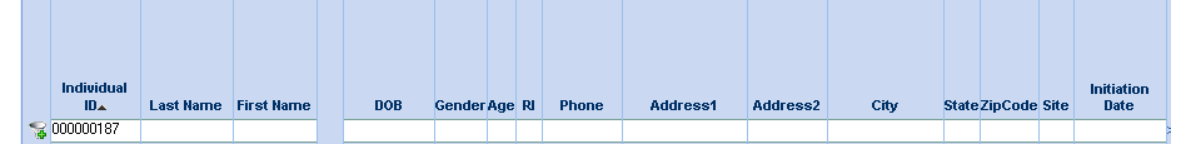

If needed, to save the filter "Click Save Filter"

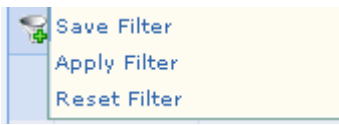

Click on "VMR" to view "Virtual Medical Record."

| Hide Prefe             | erence     | s Sei         | nd To (    | :sv     | 🗾 Cust          | omize         | View All                  | i Notes              | ? Help      |             |          |           |          |                   |          |            |
|------------------------|------------|---------------|------------|---------|-----------------|---------------|---------------------------|----------------------|-------------|-------------|----------|-----------|----------|-------------------|----------|------------|
| Business               | Leve       | ls            |            |         |                 | Measu         | Irement \                 | fear 🕨               | Gender 🕨    |             |          |           |          |                   |          |            |
| Contract Ent           | tity 🛕     | 11            |            |         |                 | 2009 Int      | erim                      |                      | All         |             |          |           |          |                   |          |            |
| Sita                   | , <u>-</u> |               |            |         |                 |               |                           |                      |             |             |          |           |          |                   |          |            |
| One                    |            |               |            |         |                 |               |                           |                      |             |             |          |           |          |                   |          |            |
|                        |            |               |            |         |                 |               |                           |                      |             |             |          |           |          |                   |          |            |
|                        |            |               |            |         |                 |               |                           |                      |             |             |          |           |          |                   |          |            |
|                        |            |               |            |         |                 |               |                           |                      |             |             |          |           |          |                   |          |            |
|                        |            | Loot          | Eir        | -+      |                 |               |                           |                      |             |             |          |           |          | Initiat           | ion      | Click Horo |
| Individu               | ıal ID🔺    | Name          | Nan        | ne      | DO              | 3 Gen         | der Age RI                | Phone                | Address1    | Address2    | City     | State     | ZipCode  | Cito Dat          | e        |            |
| <b>S 9999999</b>       | 9999       |               |            |         |                 |               |                           |                      |             |             |          |           |          |                   | >>       |            |
|                        |            |               |            |         | _               |               |                           |                      |             | Not         |          |           |          |                   |          |            |
| 99999999               | 999        | ABC           | XYZ        |         | VMR             |               |                           | Available            |             | Available   | CHICAGO  | D IL      | 60617    |                   |          |            |
| 7 1                    | 1 1        | .1            |            |         | ( <b>(T</b>     |               | 1.0                       |                      | (0.40) 17   | 13.6        | 1. 1.    | D         | 1 22     |                   |          |            |
|                        | Juiu       | See ti        | 115 5      |         |                 | iiviuu        |                           | libuaiu              | ()4)) 11    |             | uicai    | Neu       | лu       |                   |          |            |
| Uztxplorer :           | : MCKes    | ison/HMUI     | - Reins F  | eport - | MICTOSOTT IN    | ternet Explo  | rer                       |                      |             |             |          |           |          |                   |          |            |
| Elle Eulit <u>V</u> it |            |               |            | aih     | A               |               |                           |                      |             |             |          |           |          |                   |          |            |
| G Back • (             | Ð .        | 🞽 🛃           |            | 🗢 Sean  | ch 🌟 Favo       | rites 😤       | r 🍚 🚺                     |                      |             |             |          |           |          |                   |          |            |
| Address 🙆 http         | tps://exp  | olorer.d2ha   | wkeye.co   | m/d2/hi | moReport/pro    | viderQualityI | nitiative/BCBS            | _IL025_2. jsf        |             |             |          |           |          | 💌 🄁 G             | io Link  |            |
| <b>D2Evalor</b>        | ror Ind    | inidual Da    | chhoar     | 4.7040  | A Vietual M     | dical Reco    | ed.                       |                      |             |             |          |           |          |                   |          |            |
|                        | lide Dref  |               | Nida Va    | 1. (949 | Customic        |               | opord 🔽 5                 | usel <b>E</b> lister |             |             |          |           |          | .ogged in as Raje | shwar K  |            |
| Ciuse H                | ilue Pren  | erences       | niue ne:   | auei    |                 |               |                           | RCEI I NULES         | s Manenh    |             |          |           |          |                   | May or t |            |
| Service Peri           | iod 🕑      |               |            |         |                 |               |                           |                      |             |             |          |           |          |                   |          |            |
| ID                     |            | MASKEL        | )          | Tatal   | Data.           | ¢.            | 1000.70 #                 | of ED Maile          |             | Ch4 Status  |          |           |          |                   |          |            |
| Name                   |            |               |            | Medica  | al Paid         | \$*<br>\$*    | 4,323.73 #                | of Admissions        |             | D DM Status |          |           | N        |                   |          |            |
| Status                 |            | Current / Err | ployee     | Pharm   | aoy Paid        |               | \$0.00 #                  | of Office Visits     | ,           | 5           |          |           |          |                   |          |            |
| Age/Gender             |            |               | 36/F       | Highes  | t Paid Diag     | Gyneo         | ological # .<br>Disordens | of Soripts           |             | D           |          |           |          |                   |          |            |
| RI/CGI                 |            |               | 1/0        | 2nd Hi  | ghest Paid Diag | Routine Exam  | ninations AL              | .os                  | 0.0 day     | 3           |          |           |          |                   |          |            |
| Summary                | Gans/Ri    | sks Clir      | nical Even | t Chart | VMR             | iometrics/Lal | s Trend                   | HAS                  |             |             |          |           |          |                   |          |            |
| 1                      |            |               |            |         |                 |               |                           | 1                    |             |             |          |           |          |                   |          |            |
| Member Me              | ember      |               |            |         |                 |               |                           |                      |             |             | Dia      |           |          |                   |          |            |
| Last F                 | First      |               | mployer    | Chairm  |                 |               | Carrie                    |                      |             |             | Diagno   | SIS 1     | Dress    |                   |          |            |
| ∑ Name Na              | lame       | DOB           | Code       | Type Si | ite Cla         | m Number      | Date                      | Provider             | Provider Id | Specialty   | ICD9 Des | scription | Code/NDC | Procedure/Drug    | Service  |            |
| 8                      |            |               |            |         |                 |               |                           |                      |             |             |          |           |          |                   |          |            |

#### 2.6 Selecting Contract Entity & Site

For IPAs with multiple Contract Entities, please select the contract Entity you would like to use from the drop down menu and proceed with the instructions.

#### Select "Contract Entity"

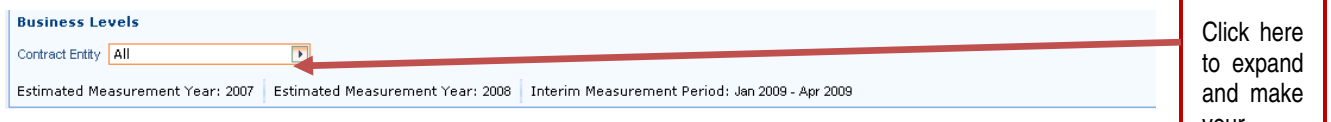

your selection

For IPAs with multiple Sites, please select the Site you would like to use from the drop down menu and proceed with the instructions.

Select "Site"

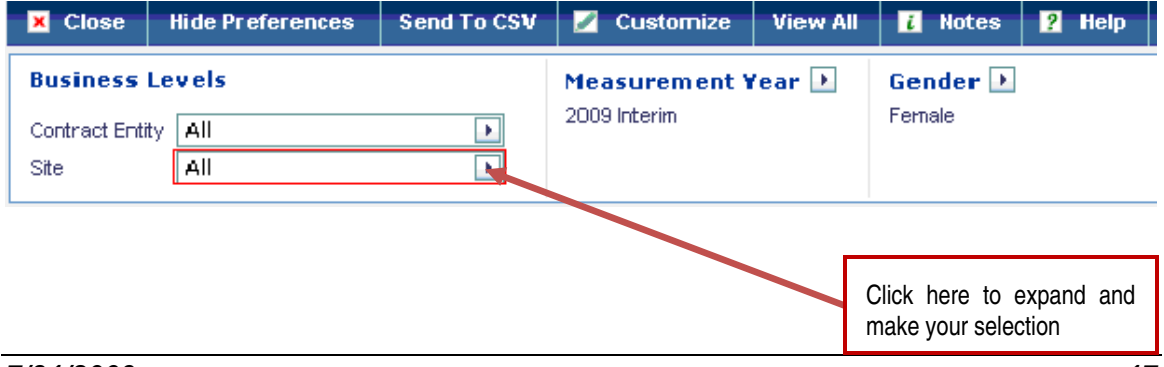

| Department                            | Contact                | Email Address                      | Specific<br>Issues           | Phone<br>Number |
|---------------------------------------|------------------------|------------------------------------|------------------------------|-----------------|
| HCM<br>QI/Research &<br>Analytics     | Rajeshwar<br>Kalvakota | Rajeshwar_kalvakota@bcbsil.c<br>om | Technical<br>Issues          | 312.653.4082    |
| HCM QI                                | Lynne Wuchter          | wuchterl@bcbsil.com                | Project<br>Related<br>Issues | 312.653.8480    |
| Provider Network                      | Thomas<br>Samuels      | SAMUELST@BCBSIL.COM                | Login<br>Issues/New<br>Users | 312.653.2631    |
| Professional<br>Network<br>Management | Karen Foster           | Karen_Foster@bcbsil.com            | Technical<br>Issues          | 312.653.5417    |

### 3 Problem Resolution – Verisk Health (D2Hawkeye)

Contact the QMS for project specific details.

#### 4 Troubleshooting

The Verisk Health (D2Hawkeye) application will open up in your Internet browser. If you are having difficulty accessing the web site, please contact your Internet Service Provider (ISP). Contact us if you are not having problems with your Internet connection, but the Verisk Health (D2Hawkeye) and IntelliClaim (McKesson) web sites fail to open.

5 FAQs